TO: EPSON 愛用者

FROM: EPSON 客服中心

主題敘述:原廠連續供墨印表機 L605 在 WINDOWS 8/8.1 系統下,如何透過驅動程式查看張數

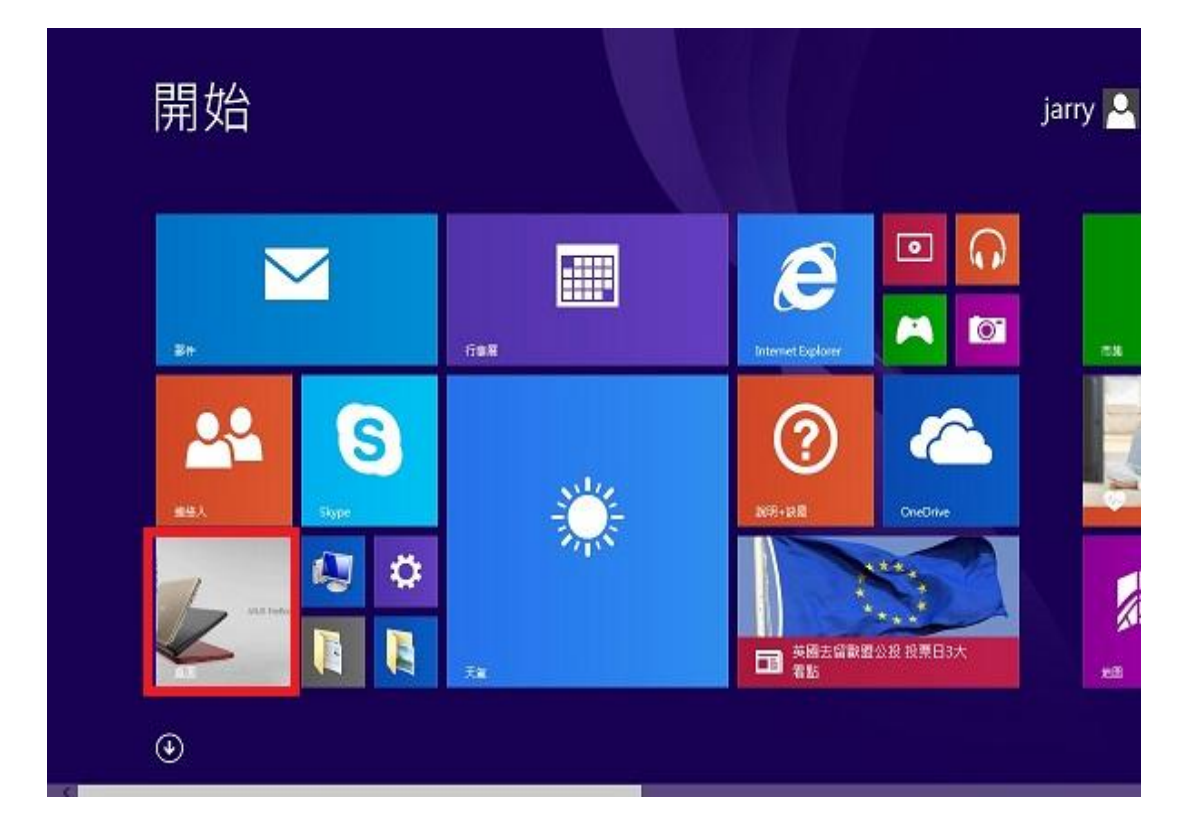

步驟1、進入開機畫面後,請點選「桌面」方塊磚切換至桌面。

步驟 2、再點選左下角「視窗」功能後同時按滑鼠右鍵,再點選「控制台」功能, 並進入「裝置和印表機」功能。

| 資  | 源回收筒 L210_WW Epson Easy<br>Photo Print |     |
|----|----------------------------------------|-----|
|    | C                                      |     |
|    | 行動中心(B)                                |     |
| 3  | 電源選項(O)                                |     |
| Ve | 事件檢視器(V)                               |     |
|    | <b>糸統(Y)</b>                           |     |
|    | 裝置管理員(M)                               |     |
|    | 網路連線(W)                                |     |
|    | 磁碟管理(K)                                |     |
| 4  | 電腦管理(G)                                |     |
|    | 命令提示字元(C)                              |     |
| Ę  | 命令提示字元 (系統管理員)(A)                      |     |
|    | <br>工作管理員(T)                           |     |
| Ì  | 控制台(P)                                 |     |
| Ru | 檔案總管(E)                                |     |
|    | 搜尋(S)                                  |     |
| 1  | 執行(R)                                  |     |
| qq |                                        |     |
|    | 桌面(D)                                  |     |
|    |                                        | o 👩 |

|                                                        | 音效 🕨 装置      | 和印   | ]表機 ▶              |            |          |
|--------------------------------------------------------|--------------|------|--------------------|------------|----------|
| 檔案(F) 編輯(E) 檢視(V) 工具(T<br>EPSON Easy Photo Print ▼ ⑥ 列 | ) 說明(H)<br>印 |      |                    |            |          |
| 新增裝置 新增印表機 查看                                          | 列印工作         | 列    | 印伺服器內容             | 疑難排解       | 移除裝置     |
| 印表機和傳真 (92)                                            |              |      |                    |            |          |
| EPSON AL-C1700                                         | EPSO         | N L3 | 55 Series          |            | PSON LQ- |
| EPSON AL-C1750N                                        | EPSO         | N L3 | 60 Series          | 🖶 E        | PSON LW  |
| EPSON AL-C1750W                                        | EPSO         | N L3 | 65 Series          | 🖶 E        | PSON M2  |
| EPSON AL-CX17NF-00000                                  | 📥 EPSO       | N L4 | 55 Series          | 🐗 E        | PSON NX  |
| JEPSON AL-CX37 P6                                      | EPSO         | N L5 | 50 Series          | 🛥 E        | PSON SC- |
| EPSON AL-M200DN PCL 6                                  | 🖨 EPSO       | N L5 | 55 Series          | 📣 E        | PSON SC- |
| EPSON AL-M200DN PS3                                    | EPSO         |      | 問款(0)              |            | on Stylu |
| EPSON AL-M300 Advanced                                 | EPSO         |      | 南版(C)<br>左新道客問約(F) |            | DN Styl  |
| 🖶 EPSON AL-M1200 Advanced                              | 💰 EPSO       |      |                    |            | on Stylu |
| EPSON AL-M1400                                         | 📥 EPSO       |      | 查看列印工作(E)          |            | DN Styl  |
| 開 EPSON AL-M2010 Advanced                              | 🖶 EPSO       | Г    | REAL PRIDERCHUMP   | an tana A) | ın Stylu |
| EPSON DLQ-3500C ESC/P2                                 | EPSO         |      | 列印喜好設定(G)          |            | ən Stylu |
| 🖶 EPSON EPL-5900L Advanced                             | EPSO         | L    | 四書贈合本の             |            | DN Styl  |
| 開 Epson EPL-6200L                                      | EPSO         |      | 建立捷徑(S)            |            | DN Styl  |
| 開 EPSON EPL-6200L Advanced                             | EPSO         |      | £1111€1至(3)        |            | DN Styl  |
| 🚍 EPSON EPL-N2120 Advanced                             | EPSO         |      | 疑難排解(T)            |            | DN T12   |
| Epson EPL-N3000                                        | 🖶 Epsor      |      | 移除裝置(V)            |            | DN T40   |
| 📥 EPSON L100 Series                                    | 🖶 Epsor      |      | 內容(R)              |            | DN T50   |
| 🖶 EPSON L120 Series                                    | 🖶 Epsor      | TEQ. | 0000               | 57         |          |

步驟 3、選擇驅動程式(例:L605),並按下右鍵進入「列印喜好設定」功能。

步驟4、點選右上角「維護」。

| BPSON L605 Series 列印喜好設定     主選單 更多選び 維護 | -              |                                         |  |  |
|------------------------------------------|----------------|-----------------------------------------|--|--|
| 列中預設值<br>新增/移除預設值                        | 文件大小           | [A4 210 x 297 mm                        |  |  |
| <ul> <li></li></ul>                      | 列印方向           | <ul> <li>直印</li> <li>横印</li> </ul>      |  |  |
| · ☆ 文件-箇品頁                               | 紙張種類           | ●                                       |  |  |
| 112 文件-二合一<br>                           | 品質選項           | [標準 ▼                                   |  |  |
| eco 文件-受困二日                              | 色彩             | ● 彩色     ◎ 灰階                           |  |  |
| 一型 文件-灰階                                 | 雙面列印           | 關閉                                      |  |  |
|                                          |                |                                         |  |  |
|                                          | 版面配置           | [關閉 ▼] 排列方式                             |  |  |
|                                          | 份數 1           | <ul><li>✓ 逐份列印</li><li>✓ 反序列印</li></ul> |  |  |
|                                          | 靜音棋式<br>同 列印預視 | ▶ ●                                     |  |  |
| 預設值 墨水存量                                 | 二 工作配置Lit      | e                                       |  |  |
|                                          | 確定             | <b>取消</b> 套用(A) <b>說明</b>               |  |  |

步驟 5、選擇「印表機和選購品設定」。

| ePSON L605 Series 列印喜好設定               |                             |
|----------------------------------------|-----------------------------|
| 主選單 更多選項 維護                            |                             |
| 噴嘴檢查                                   | EPSON印表機監控程式3               |
| 印字頭清潔                                  | 監控設定                        |
| <b>A·A</b> 印字頭直線性校正                    | ·                           |
| 強力清潔                                   | 進階設定                        |
|                                        | 利印行列                        |
| 工作配置Lite                               | 印表機和選購品資訊                   |
| 語言/Language 中文(繁體) (Chinese (Tradition | nal)) 🔻                     |
| 版本 2.51.00                             | e-支援                        |
| 6                                      | <b>定 取消</b> 套用(A) <b>說明</b> |

步驟6、即可查看張數。

| 印表機的進紙張數<br>當開啟EPSON印表機監控和 | 呈式3時,即會顯示張數。               | EPSON印表機監控程式3 |
|----------------------------|----------------------------|---------------|
| 張數                         | 288                        | 監控設定          |
| 確定                         | 取消 說明                      | 進階設定          |
|                            | Ŧ                          | 列印佇列          |
| 工作配置Lite                   |                            | 印表機和選購品資訊     |
| 語言/Language 中文(繁新          | 覺) (Chinese (Traditional)) | ▼             |
| 版本 2.51.00                 |                            | e-支援          |